### Инструкция

## для участника республиканской дистанционной олимпиады школьников по русскому языку и литературе «Северное сияние», приуроченной к 90-летию высшего образования Якутии и 225-летию со дня рождения А.С. Пушкина.

Для регистрации на сайте олимпиады и выполнения заданий олимпиады рекомендуем использовать ноутбук или компьютер (не мобильный телефон).

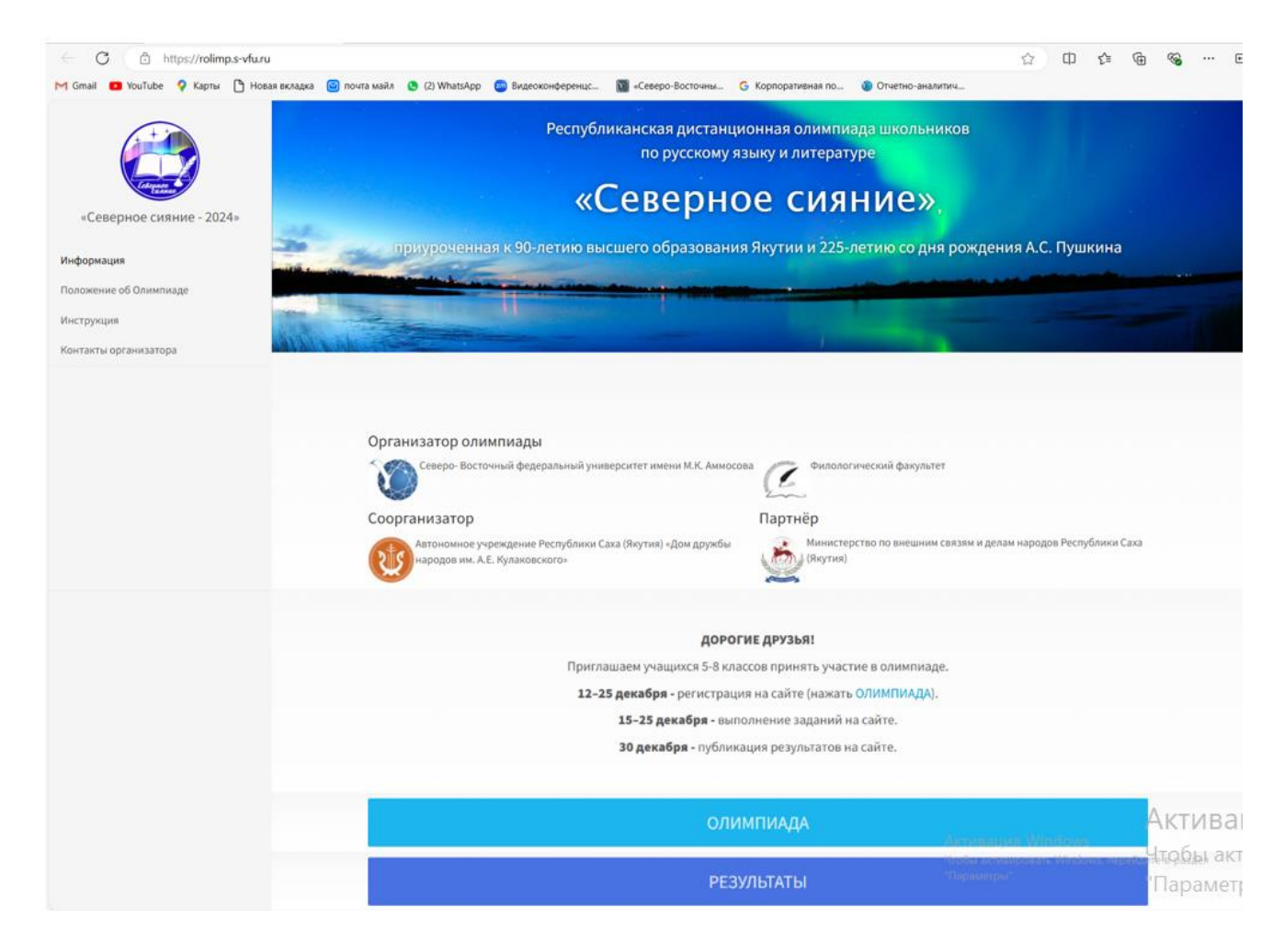

Убедитесь в наличии стабильной интернет-связи.

Если сайт олимпиады rolimp.s-vfu.ru не открывается, перезагрузите устройство, с которого входите на сайт, и повторите попытку.

Если после перезагрузки проблема остается, войдите на сайт с другого устройства или повторите попытку через некоторое время.

### Для регистрации нажмите кнопку ОЛИМПИАДА.

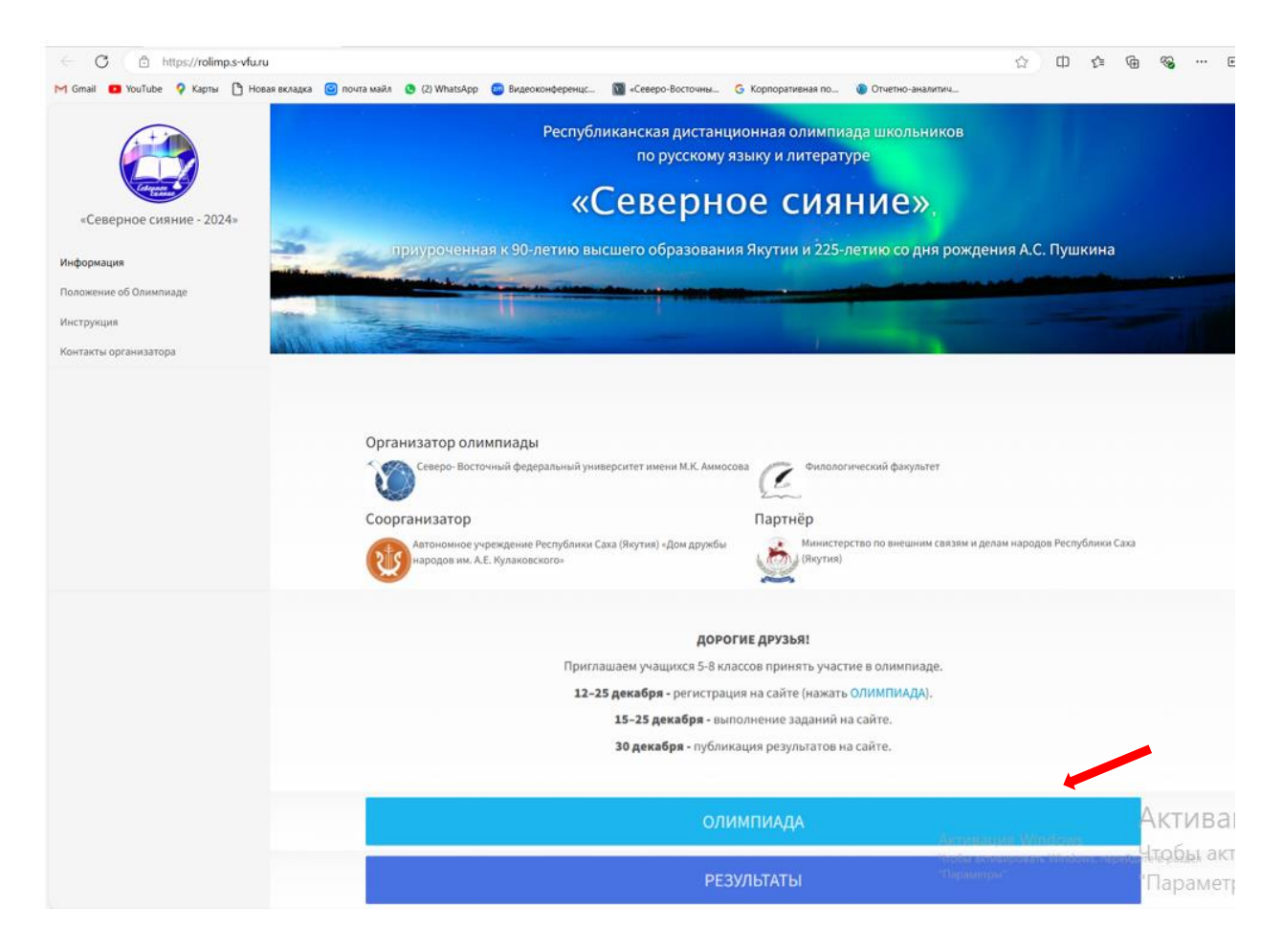

#### Откроется страница для регистрации. Нажмите Вход

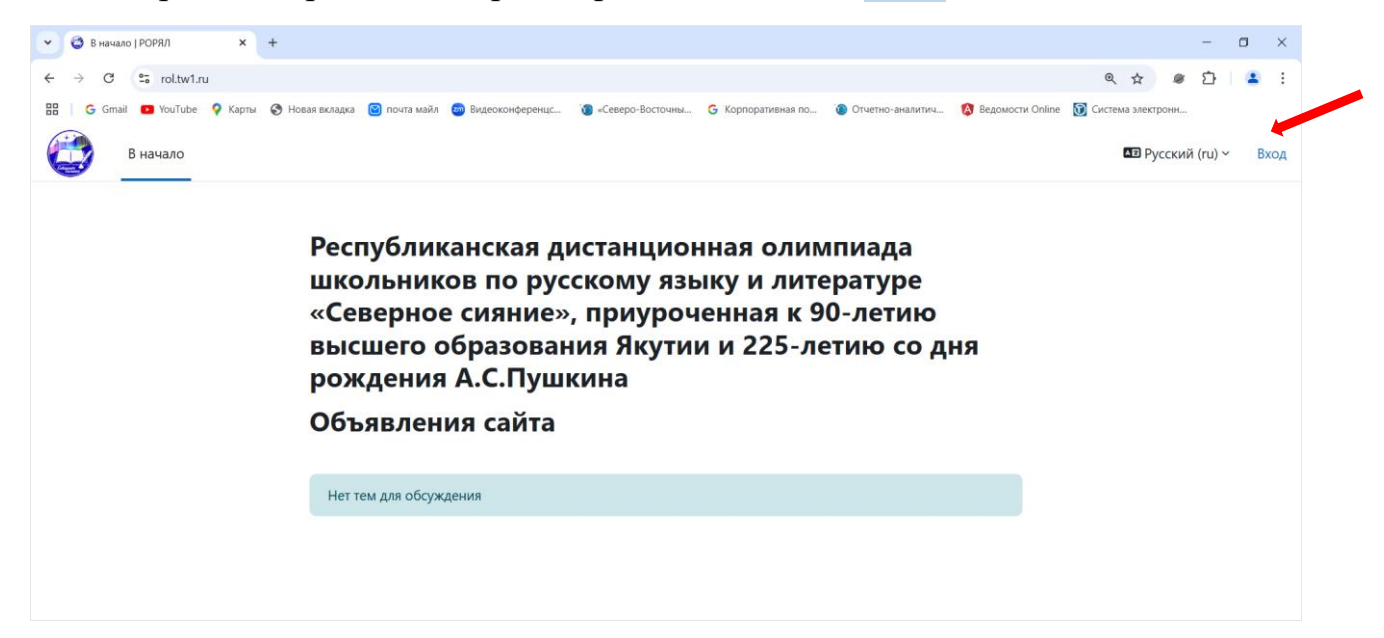

Появится форма для создания учетной записи.

|                                      | Leteparce<br>Examp                                         |
|--------------------------------------|------------------------------------------------------------|
| Логин                                |                                                            |
| Пароль                               |                                                            |
| Вход                                 |                                                            |
| Забыли пароль?                       |                                                            |
| Вы в первы                           | ій раз на нашем сайте?                                     |
| Для полноценного<br>необходимо снача | э доступа к этому сайту Вам<br>ала создать учетную запись. |
|                                      |                                                            |

### 1. Нажмите Создать учетную запись.

**2.** Откроется «Новая учетная запись». Заполните эту форму.

Сохраните логин и пароль удобным для вас способом (сфотографируйте, запишите в блокнот).

Проверьте, нет ли ошибок в записи фамилии, имени участника, сокращенного названия школы, фамилии, имени, отчества учителя русского языка и литературы. Эти сведения автоматически (как вы указали) включаются в сертификат участника олимпиады, диплом, грамоту.

Нажмите Создать мой новый аккаунт.

| Новая                                                           | учетная                                                    | запись                                                     |                       |
|-----------------------------------------------------------------|------------------------------------------------------------|------------------------------------------------------------|-----------------------|
| Логин 😗                                                         |                                                            |                                                            |                       |
|                                                                 |                                                            |                                                            |                       |
| Пароль 🚯                                                        |                                                            |                                                            |                       |
|                                                                 |                                                            |                                                            |                       |
| Пароль долже<br>не менее 1, ст<br>не менее 1, не<br>*, - или #. | ен содержать сим<br>грочных букв - не<br>е менее 1 специал | волов - не менее<br>менее 1, прописн<br>тыных символов, т. | 8, ци<br>ых б<br>аких |
| Адрес электро                                                   | онной почты                                                |                                                            |                       |
|                                                                 |                                                            |                                                            |                       |
| Адрес электро                                                   | онной почты (еще                                           | e pas) 😗                                                   |                       |
|                                                                 |                                                            |                                                            |                       |
| Имя                                                             |                                                            |                                                            |                       |
| (                                                               |                                                            |                                                            |                       |
| Фамилия 🔒                                                       |                                                            |                                                            |                       |
|                                                                 |                                                            |                                                            |                       |
| - Инф                                                           | о о себе                                                   |                                                            |                       |
| Улус(район) 🌘                                                   | •                                                          |                                                            |                       |
| Абыйский                                                        |                                                            | •                                                          |                       |
| Город/село 🄇                                                    |                                                            |                                                            |                       |
|                                                                 |                                                            |                                                            |                       |
| Ваша школа 🌘                                                    | Ð                                                          |                                                            |                       |
|                                                                 |                                                            |                                                            |                       |
| Ваш класс                                                       |                                                            |                                                            |                       |
| 5 класс Ф                                                       |                                                            |                                                            |                       |
| Учитель русск                                                   | сого языка и лите:                                         | ратуры 🚯                                                   |                       |
|                                                                 |                                                            |                                                            |                       |
|                                                                 |                                                            |                                                            |                       |
|                                                                 | น้ำและแม่น้ำหหวามแร                                        | Отмена                                                     |                       |

На указанный вами при регистрации адрес электронной почты придет письмо для завершения регистрации. Если письма нет во входящих, **проверьте папку** Спам, письмо может попасть туда (если появятся проблемы с регистрацией, напишите администратору сайта rolimpsvfu@yandex.ru).

Подтвердите учетную запись, нажав ссылку.

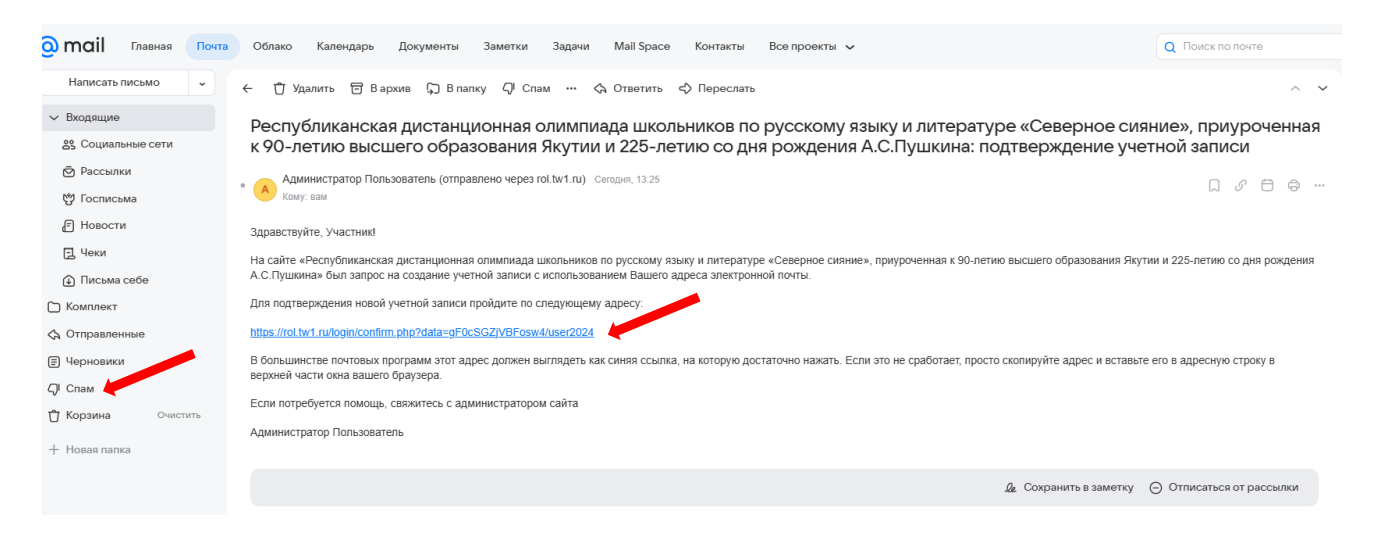

По ссылке откроется страница сайта. Нажмите Продолжить

| 1.2 | G S rolbel                           | rw?oger/confirm.php.tdata.rg       | OCSCI/WW onewhy     | nar 2024                  |                                       |                                                                                                    |                            |                           | N & .                | 12 |          | ŋ |
|-----|--------------------------------------|------------------------------------|---------------------|---------------------------|---------------------------------------|----------------------------------------------------------------------------------------------------|----------------------------|---------------------------|----------------------|----|----------|---|
| 18. | G Grief 🖸 YouTabe                    | 9 Kapha 🙆 Hanar Antap              | a 🗃 ecorta analis   | C busenendepenar          | G «Crango Ecchowa                     | 6 Корторазначая по                                                                                                    | Otwine-assistance          | Ø Regnuector Celline      | Contenue tomotpoore  |    |          |   |
| 0   | Branano Denne                        | ий кабиниет. Моя Сличитикада       |                     |                           |                                       |                                                                                                    |                            |                           |                      | ٠  | <u>.</u> |   |
|     | Республик<br>сияние», п<br>А.С.Пушки | анская дистан<br>риуроченная<br>на | щионная<br>к 90-лет | і олимпиада<br>ию высшего | а школьник<br>о образован             | ов по русск<br>ия Якутии и                                                                                                    | ому языку и<br>1 225-летию | и литератур<br>со дня роз | ре «Северн<br>ждения | oe |          |   |
|     |                                      |                                    |                     | Спа                       | ибо Петров Г                          | Іетр                                                                                                    |                            |                           |                      |    |          |   |
|     |                                      |                                    |                     |                           | Whether the local state of the second | and the second second se |                            |                           |                      |    |          |   |

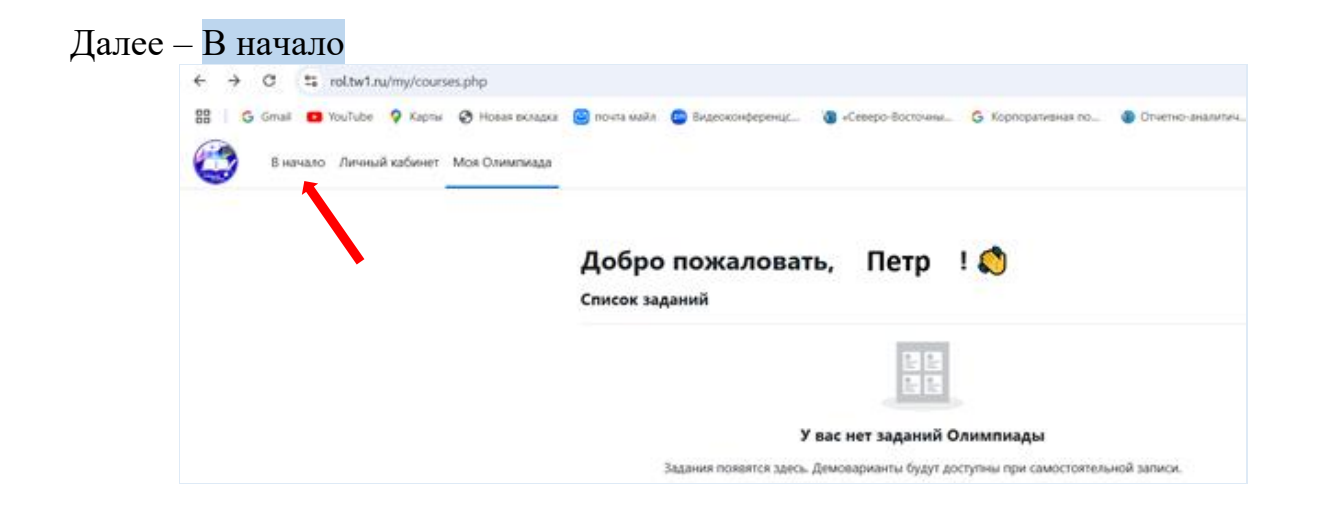

# Нажмите Демонстрационные варианты

| В начало | Личный кабинет | Моя Олимпиада |                                                                                                    |   |
|----------|----------------|---------------|----------------------------------------------------------------------------------------------------|---|
|          |                |               | Республиканская дистанционная олимпиада<br>школьников по русскому языку и литературе<br>«Северное сияние», приуроченная к 90-летию<br>высшего образования Якутии и 225-летию со дня<br>рождения А.С.Пушкина |   |
|          |                |               | Объявления сайта<br>Подписаться на фору                                                                                                    | м |
|          |                |               | Нет тем для обсуждения                                                                                                    |   |
|          |                |               | Задания Олимпиады<br>Демонстрационные варианты (4)                                                                                                    | ë |

# Выберите свой класс

| В начало | Личный кабинет | Моя Олимпиада |                                     |
|----------|----------------|---------------|-------------------------------------|
|          |                |               |                                     |
|          |                |               | Задания / Демонстрационные варианты |
|          |                |               | Демонстрационные варианты           |
|          |                |               | Категория Дополнительно ~           |
|          |                |               | Поиск курса Q                       |
|          |                |               | Демонстрационный вариант 5 класс 👈  |
|          |                |               | Демонстрационный вариант 6 класс 🌖  |
|          |                |               | Демонстрационный вариант 7 класс 🌖  |
|          |                |               | Демонстрационный вариант 8 класс 🌖  |

# Далее – Записаться на курс

| ← → C 😁 rol.tw       | 1.ru/enrol/index.php?id=2     |                                |                     |                    |                    |                    | QŢ          |
|----------------------|-------------------------------|--------------------------------|---------------------|--------------------|--------------------|--------------------|-------------|
| 🎛 🕴 Ġ Gmail 📭 YouTub | е 💡 Карты 🚷 Новая вкладка 🙆 п | очта майл 🛛 🔤 Видеоконференцс  | 🔞 «Северо-Восточны  | G Корпоративная по | 🐌 Отчетно-аналитич | 🔇 Ведомости Online | 🗊 Система з |
| В начало Личи        | ный кабинет Моя Олимпиада     |                                |                     |                    |                    |                    |             |
|                      | д                             | емонстрационн                  | ый вариант          | 5 класс            |                    |                    |             |
|                      | Ba                            | арианты зачисле                | ения на курс        | :                  |                    |                    |             |
|                      | Де                            | монстрационный вариант 5 класс | *]                  |                    |                    |                    |             |
|                      | ~                             | Самостоятельная                | запись (участ       | гник Олимпиа       | ады)               |                    |             |
|                      |                               | Кодовое                        | слово не требуется. |                    |                    |                    |             |
|                      |                               | Записат                        | ься на курс         |                    |                    |                    |             |
|                      |                               |                                |                     |                    |                    |                    |             |

# Нажмите Демонстрационное задание.

**Демонстрационный вариант** дается для подготовки к олимпиаде. Баллы за его выполнение **не учитываются** при подведении итогов олимпиады.

| В начало Личный кабинет Моя Олимпиада |                                                                                                  |              |
|---------------------------------------|--------------------------------------------------------------------------------------------------|--------------|
| < :                                   |                                                                                                  |              |
| Общее                                 | Демонстрационный вариант 5 класс                                                                 |              |
| Объявления                            | Курс Участники Оценки Компетенции Дополнительно                                                  |              |
| Демонстрационное задание              | Вы записаны на курс.                                                                             | ×            |
|                                       | 🗸 Общее                                                                                          | Свернуть всё |
|                                       | 🗐 Объявления                                                                                     |              |
|                                       | <ul> <li>Демонстрационное задание</li> <li>Открыто с. вторник, 10 декабря 2024, 09:00</li> </ul> |              |

| Далее – Попытка теста                 |                                                        |
|---------------------------------------|--------------------------------------------------------|
| В начало Личный кабинет Моя Олимпиада |                                                        |
| × :                                   |                                                        |
| ~ Общее                               | Демовариант 5 класс / Общее / Демонстрационное задание |
| Объявления                            | 🗉 Демонстрационное задание                             |
| Демонстрационное задание              | <b>Открыто с:</b> вторник, 10 декабря 2024, 09:00      |
|                                       | Попытка теста                                          |
|                                       | Метод оценивания: Высшая оценка                        |

#### Откроется задание, можете начать выполнение.

| В начало Личный каб                                      | инет Моя Олимпиада                                                |                                                                                                    |
|----------------------------------------------------------|-------------------------------------------------------------------|----------------------------------------------------------------------------------------------------|
| × :<br>• Общее<br>Объявления<br>Демонстрационное задание | Демовариант 5<br>🗊 Дем<br>Назад                                   | класс / Общее / Демонстрационное задание<br>понстрационное задание                                                                                                    |
|                                                          | Bonpoc 1<br>Пока нет ответа<br>Балл: 1.00<br>☐ Отметить<br>вопрос | Соотнесите звуки и слова, составленные из всех данных в ряду звуков.<br>[а], [Δ], [a], [a], [b], [C], [и] Выберите Ф<br>[а], [Δ], [Δ], [Δ], [Δ], [Δ], [Δ], [Δ] Выберите Ф<br>[м], [a], [a], [6], [Δ], [Δ], [a], [a] Выберите Ф |

**В таком же порядке работаете с заданиями олимпиады.** Они доступны в личном кабинете участника **в дни проведения олимпиады**. Выполните их в любой день проведения олимпиады, удобный для вас.

В каждом варианте для 5, 6, 7, 8 классов по 30 заданий. Внимательно читайте задания.

На выполнение олимпиадных заданий отводится 90 минут (1 ч. 30 мин.).

Выполнив задания, нажмите Отправить всё и завершить тест и подтвердите повторным нажатием, только в этом случае ответы будут приняты и оценены.

| Моя Олимпиада |                                |                                                             |
|---------------|--------------------------------|-------------------------------------------------------------|
| 21            | Ответ сохранен                 |                                                             |
| 22            | Ответ сохранен                 |                                                             |
| 23            | Ответ сохранен                 |                                                             |
| 24            | Ответ сохранен                 |                                                             |
| 25            | Ответ сохранен                 | Отправить все свои ответы и закончить?                      |
| 26            | Ответ сохранен                 |                                                             |
| 27            | Ответ сохранен                 | После отправки Вы больше не сможете изменить свои ответы на |
| 28            | Ответ сохранен                 | эту попытку.                                                |
| 29            | Ответ сохранен                 |                                                             |
| 30            | Ответ сохранен                 | Отмена Отправить всё и завершить тест                       |
|               | Вернуться к попытке            | Ответ сохранен                                              |
|               | Отправить всё и завершить тест | Ответ сохранен                                              |

Результаты олимпиады можете узнать на сайте олимпиады. Они размещаются на сайте в течение пяти дней после ее окончания.

| C 🗇 https://rolimp.s-vfu.ru               |                                                                                                    |                                                                                       | \$ D                           | ζ'n       | ۹      | ··· 🚱        | e  |
|-------------------------------------------|----------------------------------------------------------------------------------------------------|---------------------------------------------------------------------------------------|--------------------------------|-----------|--------|--------------|----|
| M Gmail 🧧 YouTube 💡 Карты 🎦 Новая вкладка | 🛛 😰 почта майл 👲 (2) WhatsApp 💿 Видеоконференцс 🕅 «Северо-Восточны 💪 Кор                                                                                                    | эпоративная по 🛞 Отчетно-аналитич                                                     |                                |           |        |              |    |
| северное силние - 2024+<br>Имформация     | Республиканская дистанционн<br>по русскому язык<br>«Северное<br>приуроменная к 90-летию высшего образования Як                                                                                                    | ная олимпиада школьников<br>у и литературе<br>СИЯНИС»,<br>утии и 225-летию со дня рож | сдения А.С. Пу                 | шкина     |        |              |    |
| Инструкция                                | Property in the second distance of the second distance of the second | A DESCRIPTION OF TAXABLE PARTY.                                                       |                                |           |        |              |    |
| Контакты организатора                     | A REAL PROPERTY AND A REAL PROPERTY AND A REAL |                                                                                       |                                |           |        |              |    |
|                                           | Соорганизатор<br>влановное учрендение Реслубники Сака (Воутия) «Дон друкби<br>экрапов ин. А.Е. Кулановского»                                                                                                    | артнёр<br>Министерство по внешним связям<br>(Якутия)                                  | и делам народов Рес            | публики ( | Caxa   |              |    |
|                                           | дорогие д                                                                                                    | ĮРУЗЬЯ!                                                                               |                                |           |        |              |    |
|                                           | Приглашаем учащихся 5-8 классов                                                                                                    | принять участие в олимпиаде.                                                          |                                |           |        |              |    |
|                                           | 12-25 декабря - регистрация на<br>15-25 декабря - выполне                                                                                                    | саите (нажать ОЛИМПИАДА).                                                             |                                |           |        |              |    |
|                                           | 30 декабря - публикация                                                                                                    | результатов на сайте.                                                                 |                                |           |        |              |    |
|                                           | олимп                                                                                                    | иада — — — — — — — — — — — — — — — — — —                                              | nayaji Winas                   |           | Ą      | ктие         | a  |
|                                           | РЕЗУЛЬ                                                                                                    | таты<br>тары                                                                          | reconsequentes from<br>somport | dama nës  | ч<br>Г | аек<br>Іарам | ет |

**Наградные** документы электронные (сертификат участника, диплом победителя, диплом призёра, грамота учителю за подготовку победителя, призёра). Скачиваете их в личном кабинете.

Если в наградных документах обнаружили ошибку в сведениях об участнике, учителе, школе, надо исправить эту ошибку в учётной записи, созданной вами.

### Для этого нажмите Настройки.

| В начало Личный кабинет Моя Олимпиада |                                                                                                    | * nn -                                                                                        |
|---------------------------------------|----------------------------------------------------------------------------------------------------|-----------------------------------------------------------------------------------------------|
|                                       | Республиканская дистанционная олимпиада<br>школьников по русскому языку и литературе<br>«Северное сияние», приуроченная к 90-летию<br>высшего образования Якутии и 225-летию со дня<br>рождения А.С.Пушкина<br>Объявления сайта | О пользователе<br>Оценки<br>Календарь<br>Личные файлы<br>Отчеты<br>Настройки<br>Язык<br>Выход |
|                                       | Нет тем для обсуждения                                                                                                    |                                                                                               |
|                                       | Задания Олимпиады<br>Развернуть всё<br>Демонстрационные варианты (4)                                                                                                    |                                                                                               |

## Далее – Редактировать информацию.

| В начало | Личный кабинет | Моя Олимпиада |                                                                                                    |                                                                               |                                                                                     |  |   |
|----------|----------------|---------------|----------------------------------------------------------------------------------------------------|-------------------------------------------------------------------------------|-------------------------------------------------------------------------------------|--|---|
|          |                |               | ПП Петров Петр                                                                                                    |                                                                               |                                                                                     |  |   |
|          |                |               | Изменения сохранен                                                                                                    | Ы                                                                             |                                                                                     |  | × |
|          |                |               | Настройки                                                                                                    | 1                                                                             |                                                                                     |  |   |
|          |                |               | Учетная зап<br>пользовател<br>Редактировать инф<br>Изменить пароль<br>Предпочитаемый я<br>Настройки форума<br>Настройки календа<br>Настройки календа<br>Настройки банка к<br>Настройки сообще<br>Настройка уведом. | ИСЬ<br>ЛЯ<br>формацию<br>язык<br>а<br>ора<br>аря<br>контента<br>ений<br>лений | Значки<br>Управление значками<br>Настройки значков<br>Настройки коллекций<br>наград |  |   |

## 1) Исправьте ошибку.

# 2) Нажмите Обновить профиль.

| Настройки / Редактировать                  | ь информацию                         | Дополнительная информация об имени          |                                   |  |
|--------------------------------------------|--------------------------------------|---------------------------------------------|-----------------------------------|--|
| ПП Петро                                   | ов Петр                              | 📀 Интересы                                  |                                   |  |
| Петров Петр                                |                                      | Необязательное                              |                                   |  |
|                                            |                                      | 🕑 Инфо о себ                                | e                                 |  |
| 💛 Основные                                 |                                      | Улус(район)                                 | ГО "Город Якутск"                 |  |
| Имя 😶                                      | Петров                               | Город/село 😗                                | Якутск                            |  |
| Фамилия 🛛 🕘                                | Петр                                 | Ваша школа 🌐                                |                                   |  |
| Адрес электронной почты                    | flfkpk@mail.ru                       | Ваш класс                                   | 5 класс                           |  |
| Показывать адрес 🥹<br>электронной<br>почты | Видно участникам курса 🕈             | Учитель русского 🕚<br>языка и<br>литературы | Иванова Анна Ивановна             |  |
| Город                                      |                                      |                                             |                                   |  |
| Выберите страну                            | Выберите страну                      |                                             | Обновить профиль Отмена           |  |
| Часовой пояс                               | Часовой пояс сервера (Азия/Якутск) 🔹 | Обязательные для заполне                    | ния поля в этой форме помечены  . |  |

После обновления профиля можете повторно скачать наградные документы.

Для входа в личный кабинет используйте логин и пароль, указанные вами при регистрации (в новой учётной записи).

| 1)                              | -Северное сияние - 2024»<br>-Северное сияние - 2024»<br>Информация<br>Положение<br>Инструмция                          | Республиканская дистанционная олимпиада школьников<br>по русскому языку и литературе<br><b>«Северное сияние»</b> ,<br>приуроченная к 90-летию высшего образования Якутии и 225-летию со дня рождения А.С. Пушкина                               |                                                                                                    |
|---------------------------------|----------------------------------------------------------------------------------------------------|----------------------------------------------------------------------------------------------------|----------------------------------------------------------------------------------------------------|
|                                 | Кантакты организатора                                                                                                  | Срганизатор олимпиады<br>Сорганизатор<br>Соорганизатор<br>Фолостической факулитет<br>Соорганизатор<br>Фолостической факулитет<br>Партиёр<br>Фолостической факулитет<br>Партиёр<br>Молостической факулитет<br>Партиёр<br>Молостической факулитет |                                                                                                    |
|                                 |                                                                                                    | Дорогие друзья!<br>Приглашаем учацика: 5 в классае примят участие в олимпиаде.<br>13-25 декабри - ергистрации на сайте (нажать ОлимПИАДА).<br>13-23 декабри - пилопенене заданий на сайте.<br>30 декабри - публикация рехультатов на сайте.     |                                                                                                    |
|                                 |                                                                                                    | ОЛИМПИАДА<br>Маказана Малана<br>РЕЗУЛЬТАТЫ<br>Текническа                                                                                                    | Активан<br>Чобы акт<br>Парамет                                                                                                    |
| В начало                        |                                                                                                    | Ш Руссоний (ru) ~ Вкод <b>З)</b>                                                                                                    |                                                                                                    |
| Ре<br>Ш<br>«С<br>Вь<br>ро<br>Об | спубликанская дис<br>сольников по русс<br>еверное сияние»,<br>ісшего образовани<br>ждения А.С.Пушки<br>бъявления сайта | танционная олимпиада<br>юму языку и литературе<br>іриуроченная к 90-летию<br>я Якутии и 225-летию со дня<br>на                                                                                                    | Логин<br>Пароль<br>Вход                                                                                                    |
| н                               | ет тем для обсуждения                                                                                                  |                                                                                                    | Забыли пароль?<br>Вы в первый раз на нашем сайте?<br>Для полноценного доступа к этому сайту Вам<br>необходимо сначала создать учетную запись. |
|                                 |                                                                                                    |                                                                                                    | Создать учетную запись<br>Русский (ru) ч Уведомление о файлах соокіе                                                                          |

Желаем успехов!

Контакты организатора олимпиады: E-mail: rolimpsvfu@yandex.ru Тел. +7 965 9944480 (Ватсап), (4112) 49-68-53 Сайт: rolimp.s-vfu.ru